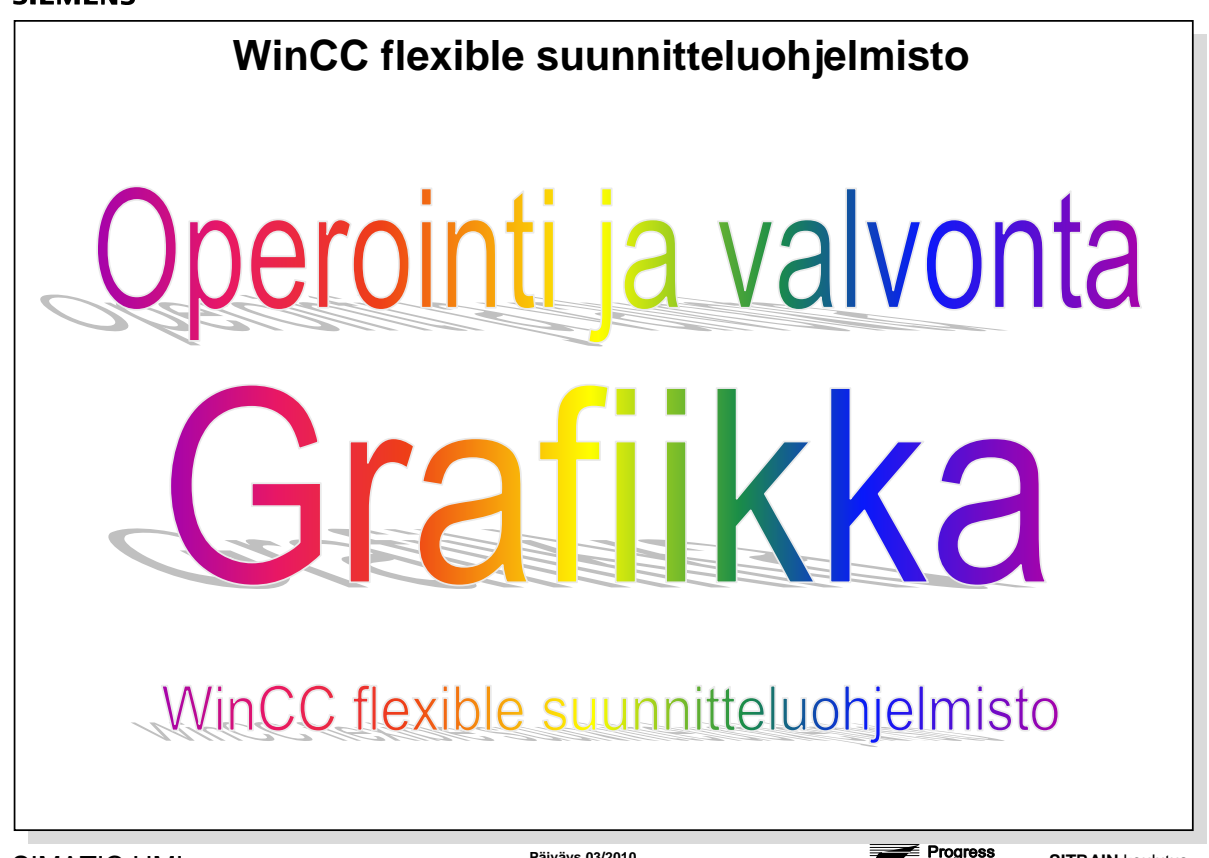

SIMATIC HMI © Siemens Osakeyhtiö 2010. All rights reserved. Oppilaitoksen sisäiseen koulutukseen

Päiväys 03/2010 Tied.Nr: Oppilaitos\_0sa14

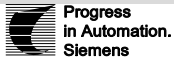

n. SITRAIN koulutus Automaatio ja käytöt

# SISÄLTÖ:

#### Sivu

| WinCC flexible suunnitteluohjelmisto                          |      |
|---------------------------------------------------------------|------|
| WinCC flexible aloitussivu                                    | 2    |
| Engineering System – suunnitteluohjelmisto                    | 3    |
| Työkaluvalikot skaalautuvat paneelityypin mukaan              | 4    |
| Grafiikka ja tekstityökalut                                   | 5    |
| Muuttujien luonti Tags-editorilla                             | 6    |
| Työskentely objektilistan avulla – palkkinäyttö               | 7    |
| Graafisten objektien konfigurointi: IO-kenttä (1)             | 8    |
| Graafisten objektien konfigurointi: painikkeet (2)            | 9    |
| Graafisten objektien konfigurointi: kytkimen projektointi (3) | 10   |
| Grafiikan tuonti ulkoisesta tiedostosta (4)                   | 11   |
| Graafisten objektien konfigurointi: liike (5)                 | 12   |
| Tekstilistojen kirjoitus                                      | 13   |
| Ohjauskuvat – painikkeen tehtävien konfigurointi              | 14   |
| Kuvakutsut                                                    | 15   |
| Cross-references – ristiviitelistat                           | . 16 |
|                                                               |      |

|                                                    | WinCC                                                                                                    | flexible aloitussivu                                                                                                    |                                                                                                    |
|----------------------------------------------------|----------------------------------------------------------------------------------------------------|----------------------------------------------------------------------------------------------------|----------------------------------------------------------------------------------------------------|
| EPart of a data spectrum                           |                                                                                                    |                                                                                                    |                                                                                                    |
| Project Lide Yew Insert Form                       | an Faceplates Options Window Help<br>X Ta Ta -   @ ?; ?, .                                                                                                    |                                                                                                    |                                                                                                    |
| Start page                                         |                                                                                                    |                                                                                                    |                                                                                                    |
|                                                    | Velcome to the VIn/CC flexible Project/Vitzard. Please<br>To learn more about an option, move the moute p<br>Click on an option to select it.<br>Options                                        | e select one of the options below.<br>Deinfer over it.                                                                                                    |                                                                                                    |
|                                                    | Open the most recently edited project                                                                                                    | Creates a new WinCC flexible project step-by-step<br>Select or configure project components such as controls, HMI devices,<br>screens and literates in each step. Finally, the Project Winced creates<br>the new enrice theoret in ware control and an advect or grant Bit MRCCC |                                                                                                    |
|                                                    | Open an existing project<br>Create an empty project                                                                                                    | the help project obset on your spectrations and opens it in whice the<br>freeble.<br>You can further edit the project in WinCC flexible and change or add to<br>your settings.                                                                                                   |                                                                                                    |
|                                                    | Open a Protoot project                                                                                                    |                                                                                                    |                                                                                                    |
|                                                    |                                                                                                    | @Siemens AO, Automation and Drives, 10/22/03                                                                                                    |                                                                                                    |
| 🔤 Output                                           |                                                                                                    |                                                                                                    |                                                                                                    |
| SIMATIC HMI<br>© Siemens Osakeyhtiö 2010. All rigi | nts reserved. Oppilaitoksen sisäiseen koulutu                                                                                                    | Tied.Nr: Oppilaitos_0sa14                                                                                                    | In Automation.<br>Siemens                                                                                                |
| INCC TIEXIDIE                                      | NinCC flexiblen aloitus                                                                                                    | siyun toiminnot                                                                                                    |                                                                                                    |
| /aa -                                              | <ul> <li>viimeksi käsiteltyjen projektin luontak</li> <li>uuden projektin luontak</li> <li>olemassa olevan projekti</li> <li>luo tyhjä projekti, pane</li> <li>avaa ProTool projekti</li> </ul> | rojektien avaus<br>opastusohjelmalla,<br>ektin avaus<br>eelin valinta                                                                                                    |                                                                                                    |
| ıden luonti                                        |                                                                                                    |                                                                                                    |                                                                                                    |
| n kaksi tapaa luoda u                              | usi projekti:                                                                                                    |                                                                                                    |                                                                                                    |
|                                                    | <ul> <li>Käyttäen projekti</li> </ul>                                                                                                    | wizardia                                                                                                    |                                                                                                    |
|                                                    | Luodaan ja konfig                                                                                                    | guroidaan objektit käsin                                                                                                    |                                                                                                    |
| oject Wizard                                       | Dpastusohjelma tarjoaa<br>konfigurointiasetteluita v<br>usein tarvittaviin konfigu<br>nälytysnäyttö, systeemil<br>valintojen mukaisesti.                                                        | a käyttäjälle projektin perustamis<br>varten. Opastusohjelmassa on u<br>uraatioihin. Tarvittavat objektit (k<br>kuvat, liityntä, kirjastovalinnat) l                                                                                                    | seksi askeleittain ohjeet<br>useita vaihtoehtoisia ratkais<br>kuvapohjat, kuvanavigointi,<br>uodaan automaattisesti teht |
| isin l                                             | Kaikki objektit voidaan l<br>avataan editorit ja lisätä                                                                                                    | uoda myös käsin ilman "project<br>än tarvittavat objektit käsin.                                                                                                    | wizard"-opastusta. Tällöin                                                                                               |
|                                                    |                                                                                                    |                                                                                                    |                                                                                                    |
|                                                    |                                                                                                    |                                                                                                    |                                                                                                    |
|                                                    | viikali operointipaneeli o                                                                                                    | Jn integrottu STEP7 projektiln, \                                                                                                    | POIDAAN WINCC TIEXIDIE                                                                                                   |

käynnistää suoraan STEP7 projektista.

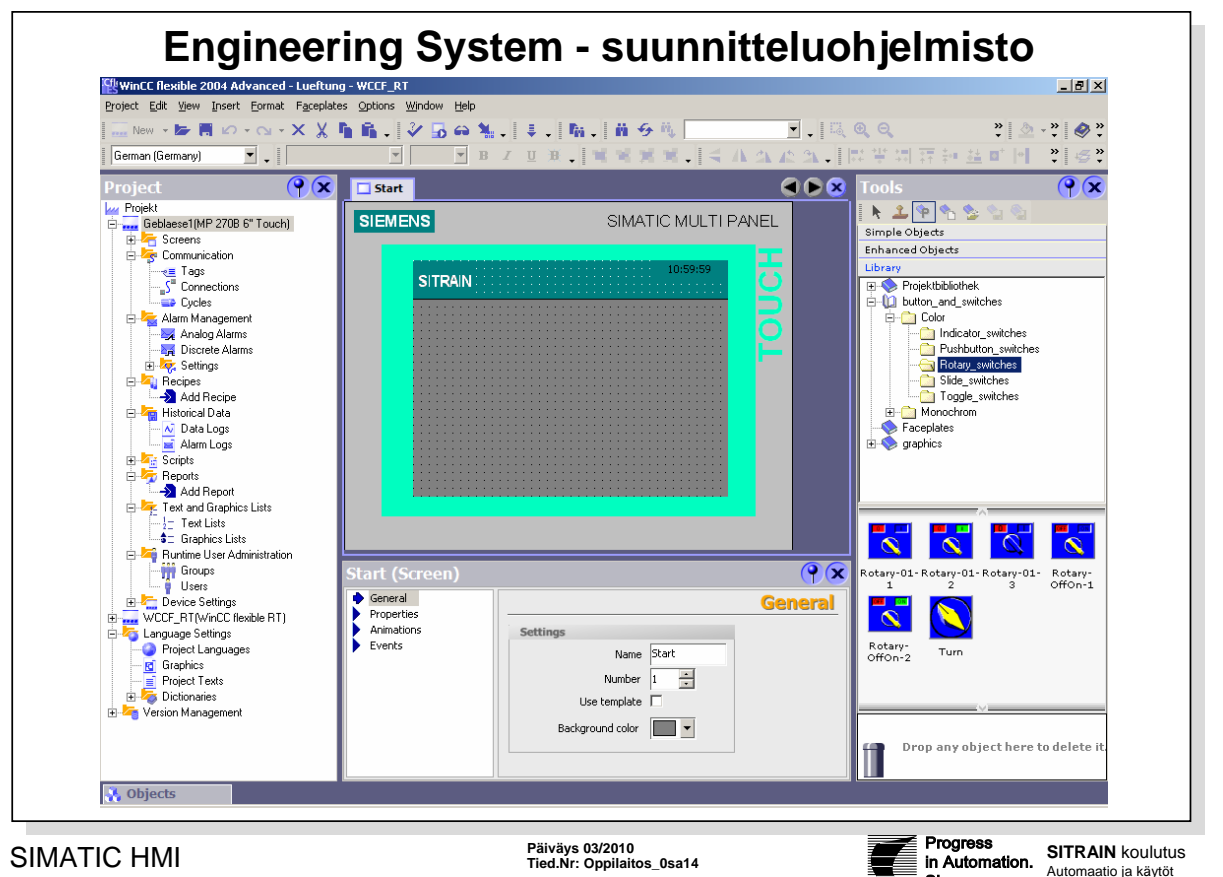

© Siemens Osakeyhtiö 2010. All rights reserved. Oppilaitoksen sisäiseen koulutukseen

|                    | WinCC flexible ES suunnitteluohjelmistolla konfiguroidaan käyttöliittymiä koneiden ja<br>laitosten ohjaukseen. Voimassa olevat konfigurointitiedot talletetaan projektin<br>tietokantaan (project database).                            |
|--------------------|----------------------------------------------------------------------------------------------------|
| Editorit           | WinCC flexible käyttää jokaiseen konfigurointitehtävään erityistä editoria. Periaatteessa<br>on kahdenlaisia editoreja: graafiset editorit kuten kuvanavigoinnin editori ja<br>taulukkoeditorit kuten muuttujaeditori.                  |
| Work area/Työalue  | Työalueella olevia projektin objekteja käsitellään käynnistetyllä editorilla.                                                                                                    |
| Project window/    | Projekti-ikkunasta päästään käsiksi projektitietoihin.                                                                                                    |
| projekti-ikkuna    | Käytettävissä olevat editorit riippuvat WinCC flexible tasosta ja konfiguroitavasta<br>operointipaneelista. Projekti-ikkunassa näkyvät vain ne editorit, joita kyseisen laite<br>tukee.                                                 |
| Properties window/ | Ominaisuusikkunassa editoidaan esimerkiksi kuvaobjektin ominaisuuksia.                                                                                                    |
| ominaisuusikkuna   | Se avautuu vain joissakin editoreissa.                                                                                                    |
| Output window      | Tilaikkunassa näytetään erilaisia systeemi-ilmoituksia, joita syntyy generoinnin tai<br>talletusten yhteydessä. (Muista seurata ilmoituksia!)                                                                                           |
| Object window/     | Projekti-ikkunasta valitun editorin elementit näytetään objekti-ikkunan listassa.                                                                                                    |
| objekti-ikkuna     | "Object window" sallii tarvittavien objektien nopean käsittelyn.                                                                                                    |
| Tools window/      | Työkaluikkunassa on erilaisia objekteja, joita prosessikuvissa käytetään usein.                                                                                                    |
| Työkaluikkuna      | Työkaluikkunassa on valikoimat perusobjekteja (Simple Objects) sekä laajempia<br>esikonfiguroituja kuvaelementtejä (Enchanced Objects). Lisäksi Tools-ikkunassa<br>sijaitsee sekä globaalit että projektikohtaiset kirjastot (Library). |

Siemens

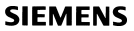

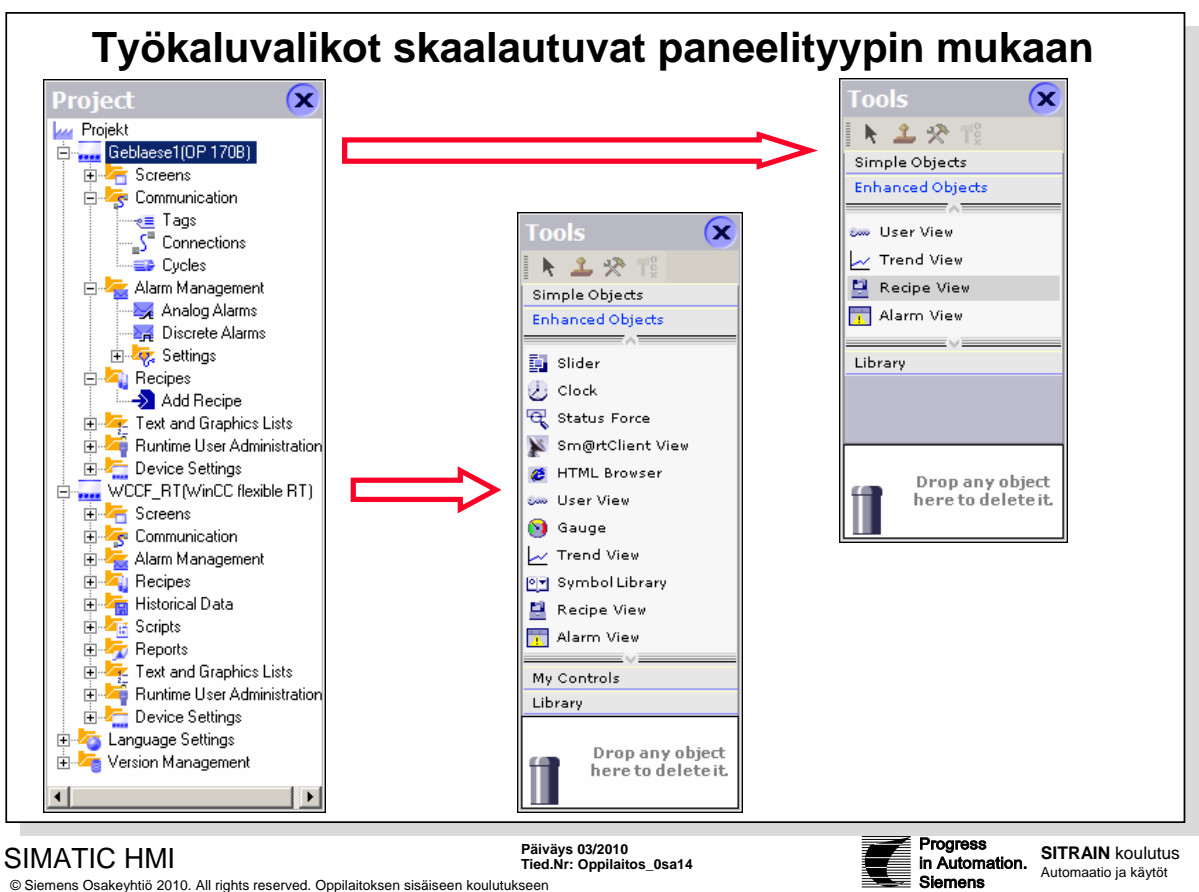

| © Siemens Osakeyhtiö 2010. All rights reserved | d. Oppilaitoksen sisäiseen koulutukseen |
|------------------------------------------------|-----------------------------------------|
|------------------------------------------------|-----------------------------------------|

| Käyttöliittymä    | WinCC flexiblessä voidaan työpöydän ikkunoiden ja symbolivalikoiden sijaintia ja käyttäytymistä muuttaa yksilöllisesti.                                                                                                    |
|-------------------|----------------------------------------------------------------------------------------------------|
| Skaalattavuus     | Kun WinCC flexiblella käsitellään eri operointipaneelien projekteja, työpöydän toimintalaajuudet asettuvat operointipaneelin mukaisesti. Eri paneeleilla on erilainen määrä toimintoja.                                                                                                    |
|                   | Vain kyseisen laitteen tukemia toimintoja voi konfiguroida.                                                                                                    |
|                   | Tämä tarkoittaa, että yhtä projektia voi käyttää useille laitteille. Jos vaihdetaan kohdelaitetta, vain projektitiedoston näkymä muuttuu, mitään konfiguroituja objekteja ei tuhota, ne vain poistetaan näkyvistä.                                                                                                    |
| Library           | Kirjastot ovat aiemmin konfiguroitujen kuvien ja projektiobjektien kokoelmia. Ne<br>laajentavat käytettävissä olevien kuvaobjektien lukumäärää ja lisäävät<br>konfigurointitehokkuutta, koska kirjaston objekteja voidaan käyttää uudelleen<br>muuttamatta niitä. Suunnittelija voi myös itse määritellä kirjasto-objekteja. |
| Symbol library    | Symbolikirjasto sisältää laajan kokoelman valmiita symboleita, joilla voi esittää laitoksia tai laitosten osia prosessikuvissa.                                                                                                    |
| Standard graphics | Näitä ei ole tällä hetkellä järjestetty kirjastoiksi vaan ne on talletettu suoraan Windows tiedostohakemistoon pikseli tai vektorigrafiikkana. Nämä grafiikkakuvat on osittain lajiteltu värisyvyyden mukaan ja ne voidaan liittää standardi asennushakemistosta                                                             |
|                   | c:\Programme\Siemens\WinCC flexible\ WinCC flexible Support\Graphics                                                                                                    |
| System libraries  | WinCC flexible tuo mukanaan laajan systeemikirjaston, joka sisältää kuvia mm. moottoreista ja venttiileistä.                                                                                                    |

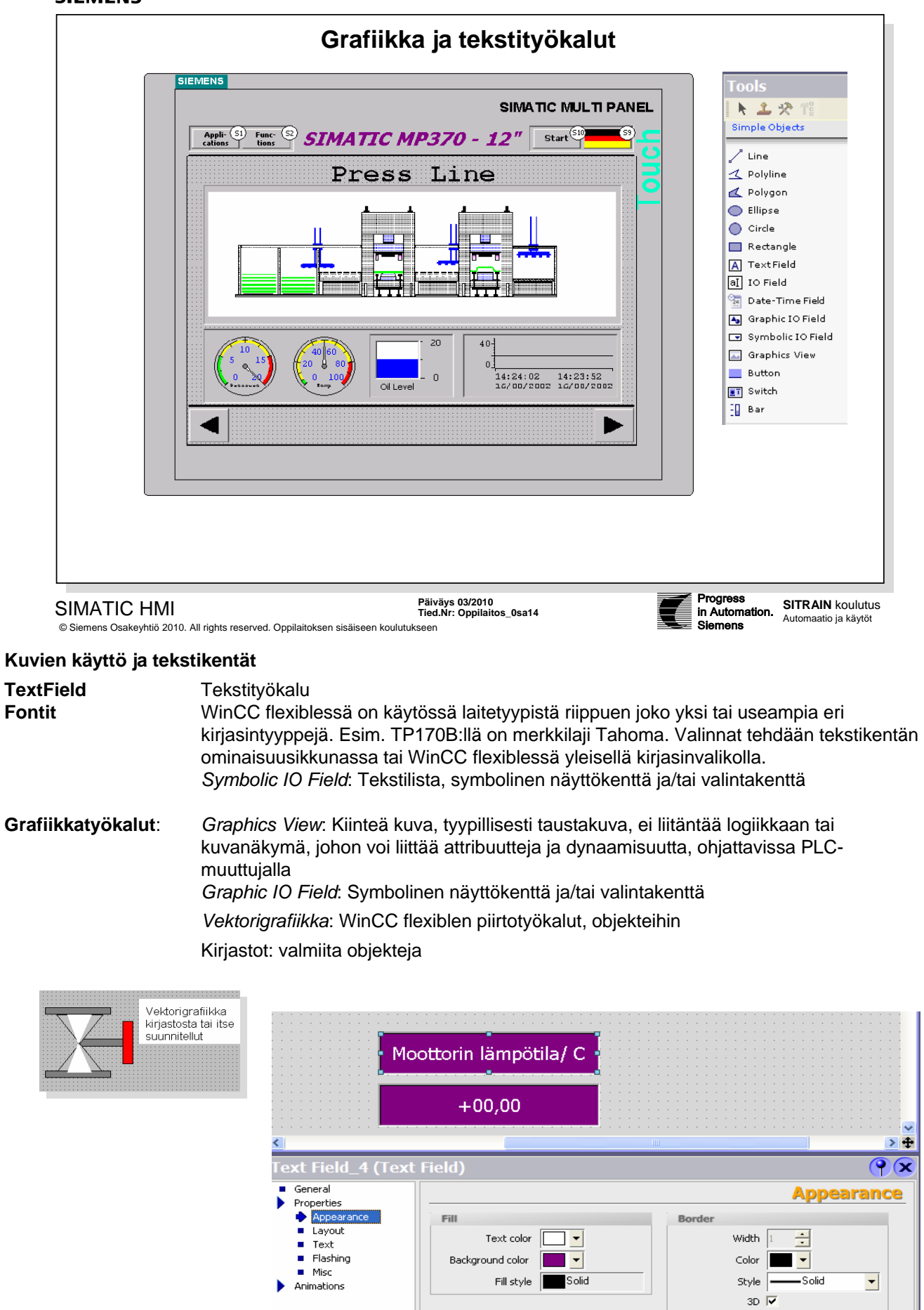

|    | Ventilator 🛛 🔫 🔳 Tage                               | s           |           |              |             |          |
|----|-----------------------------------------------------|-------------|-----------|--------------|-------------|----------|
|    |                                                     |             |           |              | T           | AGS      |
| 1  | Name                                                | Connection  | Data type | Address      | Array count | Acquis   |
|    | S_RPM                                               | Systembus   | Word      | DB 1 DBW 2   | 1           | 1 s 🔺    |
|    | M_RPM                                               | Systembus   | ▼ Word    | ▼ DB 1 DBW 0 | ▼ 1         | 1 s      |
|    | S_TURN                                              | Systembus   | Bool      |              |             | 1 s      |
|    | S_LIM                                               | Systembus   | Bool      | Range        |             | 1 s      |
|    | M_TURN                                              | Systembus   | Bool      | DB           | 123 1       | 1 s      |
|    | S_RUN                                               | Systembus   | Bool      | DBW          | 123 0       | 1 s      |
|    | M_START                                             | Systembus   | Bool      |              |             | 1 s      |
|    |                                                     | •           |           |              | <b>X</b>    | Ŀ        |
| М_ | RPM (Tag)                                           |             |           |              |             | <b>?</b> |
|    | Properties                                          | •           |           |              | Addres      | sing 🔺   |
|    | <ul> <li>Addressing</li> <li>Limits</li> </ul>      | Symbol      |           | Address      |             |          |
|    | Linear Scaling                                      | (Undefined) |           |              |             |          |
|    | <ul> <li>Base Values</li> <li>Comment</li> </ul>    | Condenneds  |           |              |             |          |
|    | <ul> <li>Multiplexing</li> </ul>                    |             |           |              | DB 123 '    |          |
|    | <ul> <li>Logging</li> <li>Logging Limits</li> </ul> | -           |           | DI           | BW 123 0    | -        |
|    | Logging Limits                                      | <b>-</b>    |           |              |             | <b>•</b> |

| Communication     | - valikossa määrittellään liityntätiedot ja muuttujat                                                                                                    |
|-------------------|----------------------------------------------------------------------------------------------------|
| Connections       | Prosessiyhteys tarkoittaa PLC:tä, johon operointipaneeli on liitetty ja jota halutaan ohjata.                                                                                                    |
| Tags              | Sisäiset (vain paneelissa) ja ulkoiset (prosessiyhteys) muuttujat luodaan "Tags"-<br>editorilla.                                                                                                    |
| Muuttujien luonti | Merkitään taulukosta tyhjä rivi ja luodaan uusi muuttuja menuvalikon avulla.                                                                                                    |
| Name              | Muuttujien nimet on oltava yksilölliset.                                                                                                    |
| Address           | Osoitteet: Klikatkaa valintakentän "Range" nuolipainiketta. Silloin avautuu aluelista:<br>tulot I, lähdöt Q, periferiakorttien osoitteet P, tiedostot DB, muistipaikat M jne.<br>Navigoikaa hakemistosta oikea datatyyppi, kuvassa tiedosto (DB) ja valitkaa se.<br>Antakaa esim. DB numero ja sanaosoite (DBW). |
| Data type         | Kaikissa konfiguraatioissa on käytettävissä perusdatatyypit (Word,Bool).                                                                                                    |
|                   | Ulkoisille muuttujille on lisäksi datatyyppejä, jotka riippuvat prosessiyhteydeksi valitusta järjestelmästä (esim. PLC vaihtoehdot).                                                                                                    |
| Properties        |                                                                                                    |
| Ominaisuudet      | Kaikki muuttujan ominaisuudet voidaan antaa taulukossa tai ominaisuusikkunassa "Properties window" (osa paneelityypistä riippuen):                                                                                                    |
|                   | Acquisition cycle – päivitysaika<br>Limits – raja-arvot<br>Linear Scaling – lineaarinen skaalaus<br>Base Values – alkuarvo<br>Multiplexing – muuttuja-arvon vaihto<br>Logging – arkistointi<br>Logging limits – arkistoinnin raja-arvot                                                                          |

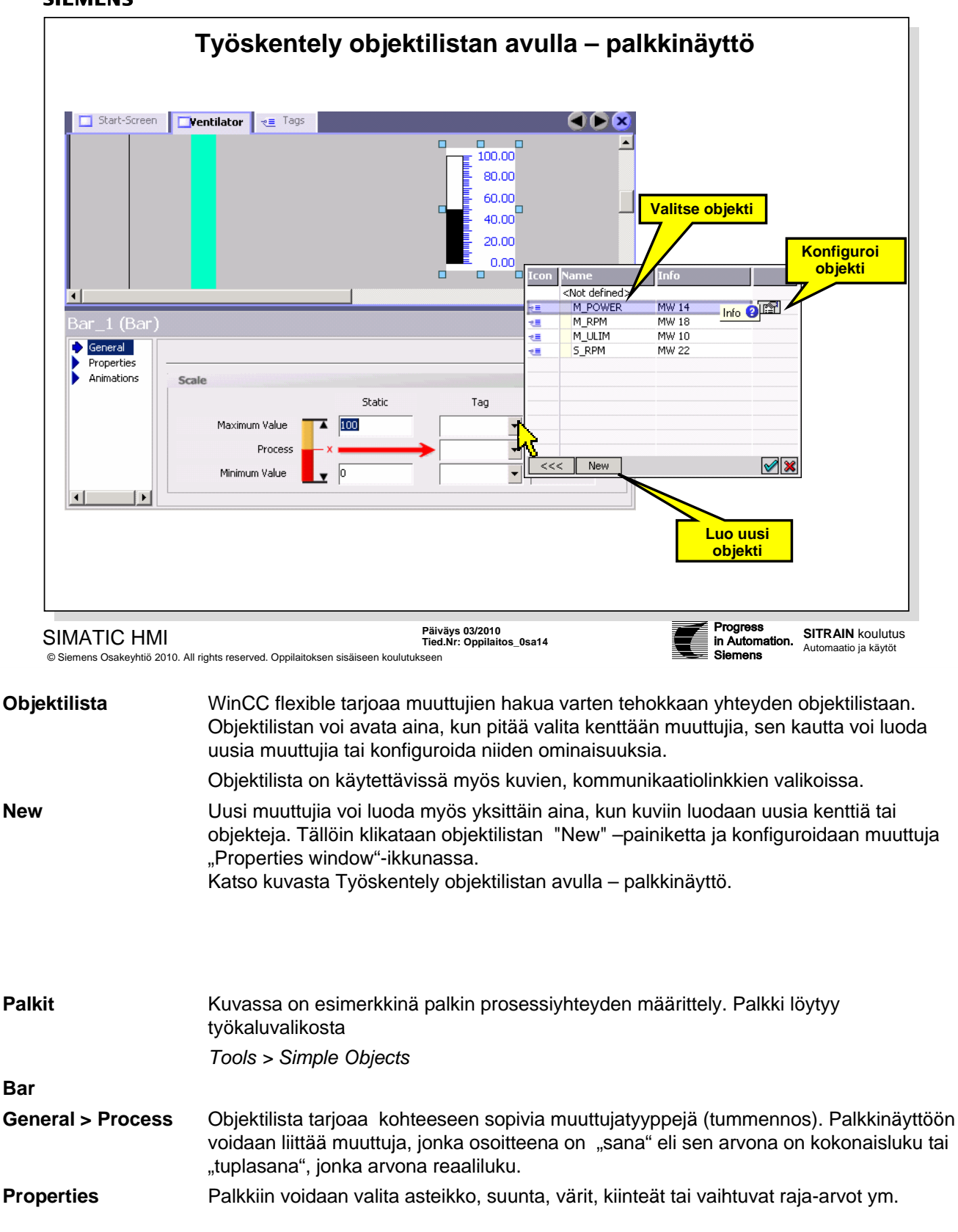

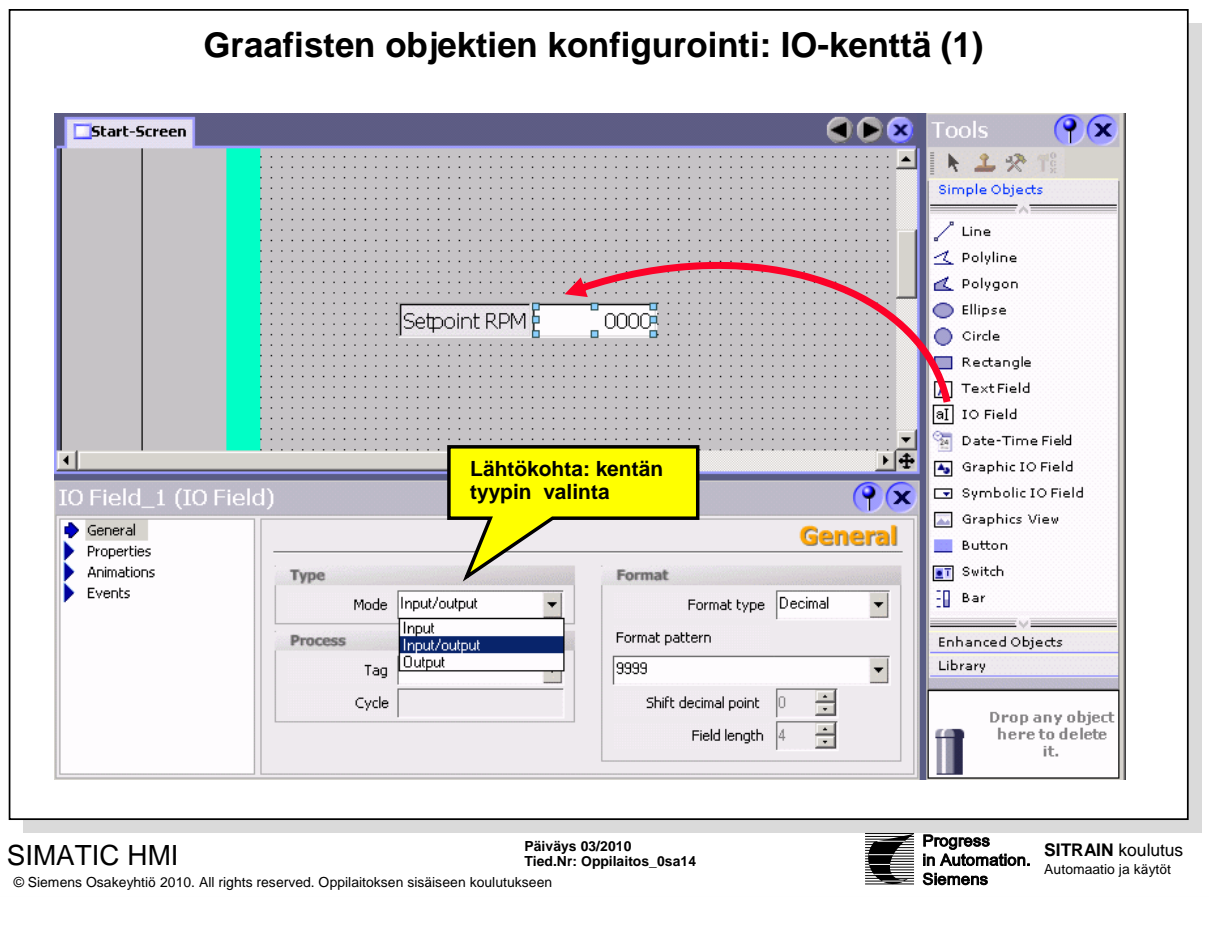

| Tools         | Kuvaeditorissa voidaan kaikki "Tools"-työkaluikkunan objektit liittää kuviin<br>yksinkertaisesti hiiritoiminnoilla. Seuraavassa esitetyt I/O-kentän, painikkeen ja<br>kytkimen konfiguroinnit edustavat kaikkien objektien käsittelyä.                                                                                                    |
|---------------|----------------------------------------------------------------------------------------------------|
|               | Jos työkaluikkuna ei ole näkyvissä, sen voi avata valikkotoiminnalla                                                                                                    |
|               | View > Tools.                                                                                                    |
| Periaate      | "Tools"-työkaluikkunassa on vain yksi perusobjekti I/O-kenttää, painiketta ja kytkintä varten. Erilaiset versiot ja toimintatavat valitaan objektin ominaisuusikkunassa.                                                                                                    |
|               | Tools > Simple Objects > IO Field                                                                                                    |
| IO field      | tuo I/O-kentän lukuarvojen syöttöä tai näyttöä varten                                                                                                    |
|               | Voitte tuoda objektin vakiokokoisena hiiren "Drag&Drop" –toiminnolla. Tai voitte<br>määrätä objektin koon, jos ensin osoitatte objektin työkaluikkunasta ja sitten piirrätte<br>hiirellä sille halutun kokoisen alueen kuvaan.<br>Kentän kokoa voi muuttaa objektin lisäyksen jälkeen joko vetämällä merkityistä<br>nurkkapisteistä hiiripainikkeella tai objektin ominaisuusvalikossa "Properties". |
| Konfigurointi | Tärkeimmät piirteet asetetaan "General" välilehdellä.                                                                                                    |
| IO field      | "Type" määrää onko kenttä syöttö- vai näyttökenttä, vai molempia.<br>"Format" valinnalla sovitetaan esitysmuoto, ja<br>"Process" valikolla liitetään kenttään muuttuja.                                                                                                    |
| Huomaa        | I/O-kentän voi luoda myös, jos hakee muuttujan Tags-objektilistasta Drag&Drop-<br>toiminnalla. Silloin ohjelma generoi automaattisesti I/O-kentän valitun muuttujan tyypin<br>mukaan. Ohjelmoijan tarvitsee vain sovittaa kentän muut asettelut halutuiksi.                                                                                                    |

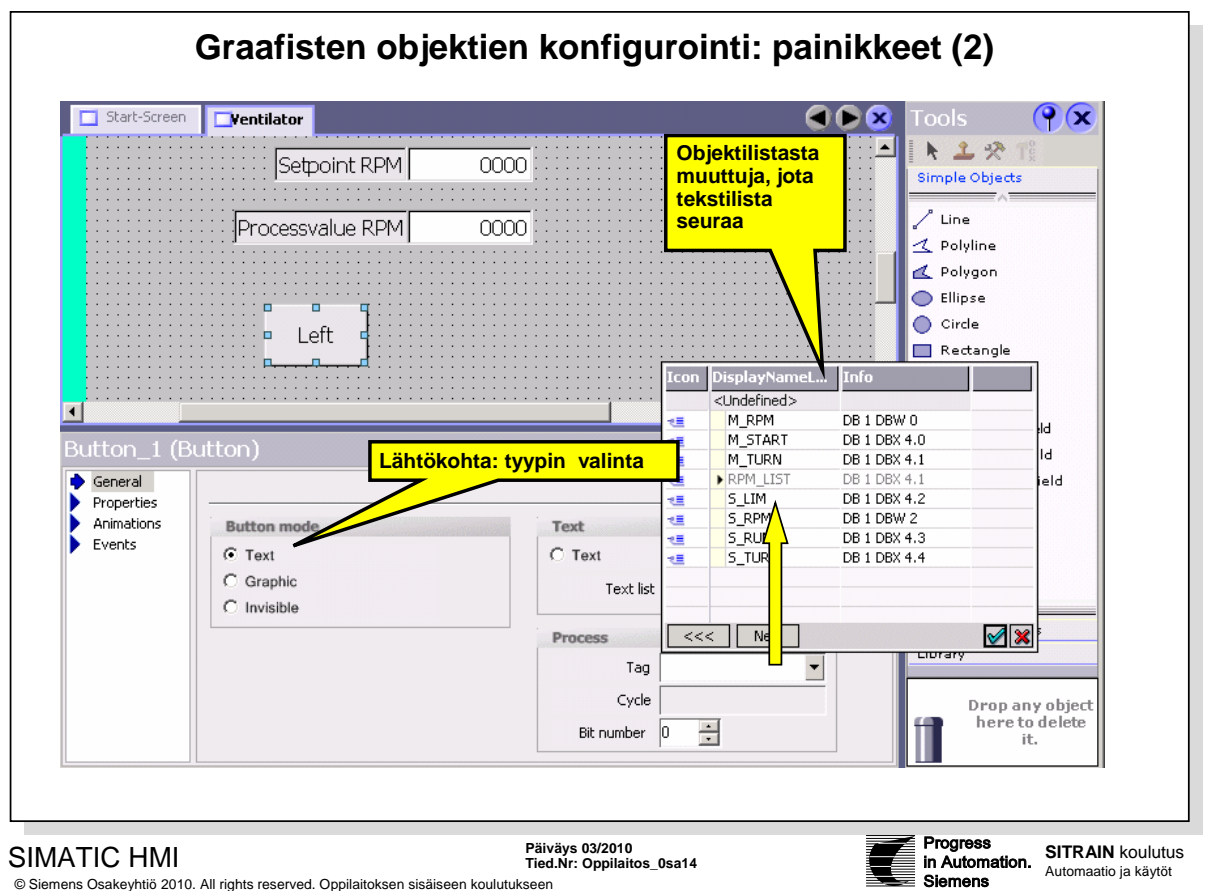

| Painike       | Painikkeella voi käynnistää erilaisia tehtäviä operointipaneelin Runtime käytössä.<br>Painikkeessa voi olla teksti tai kuva. Otsikko voi olla kiinteä tai vaihtuva asettelujen<br>mukaan. Tehtävät määritellään "Events" välilehdellä. |
|---------------|----------------------------------------------------------------------------------------------------|
| General >>    |                                                                                                    |
| Button mode   | Painikkeen toimintatapa määritellään "General" välilehden "Button mode" valinnoilla:                                                                                                    |
| Invisible     | Painike ei näy Runtime moodissa.                                                                                                    |
| Text          | Painikkeessa kiinteä teksti. Aktivoidaan toiminta optiolla "pressed,, (kun painettu).                                                                                                    |
| Text list     | Painikkeen otsikko vaihtuu tekstilistan muuttujan arvon mukaan.                                                                                                    |
| Graphic       | Painikkeessa kiinteä grafiikkakuva. Aktivoidaan toiminta optiolla "pressed" (kun painettu).                                                                                                    |
| Graphics list | Painikkeen kuva vaihtuu grafiikkalistan muuttujan arvon mukaan.                                                                                                    |
| Process       | Tässä haetaan "Tag"-valikosta muuttuja, jolla painikkeen otsikon teksti/kuvalistaa<br>ohjataan.                                                                                                    |
| Events        | Painikkeeseen voi liittää erilaisia tehtäviä, jotka suoritetaan tapahtumien perusteella.<br>Tehtävät haetaan "Events" välilehden "Function list" –taulukosta.                                                                          |
| Esimerkki     | Konfiguroidaan painikkeeseen toiminta, jolla projektin vaihdetaan RunTime käytöstä systeemitasolle.                                                                                                    |
|               | Button >> Events >> Function list >> Other functions >> StopRuntime                                                                                                    |

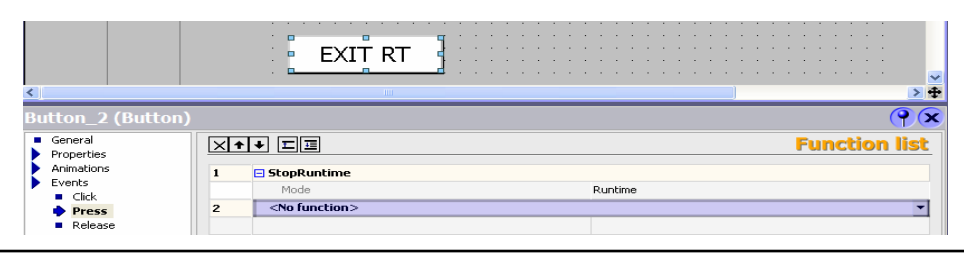

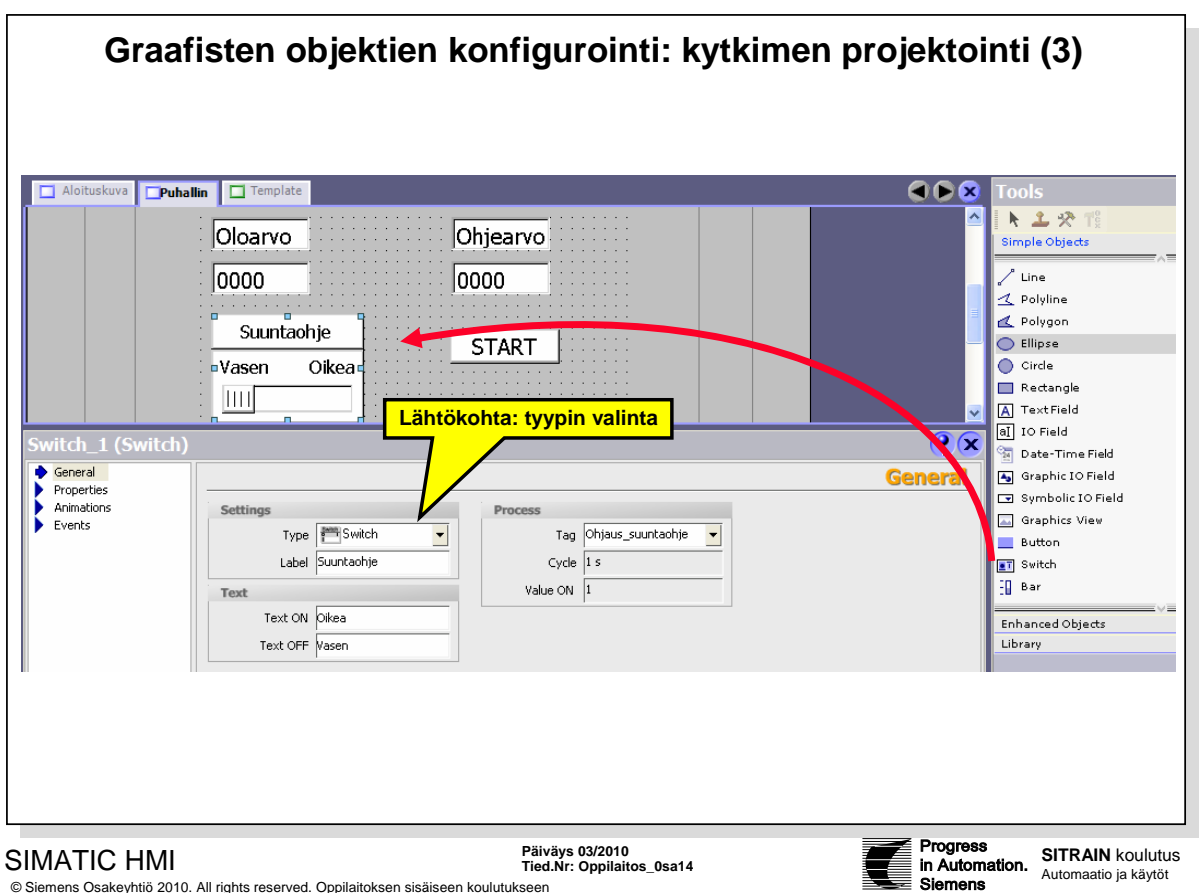

© Siemens Osakeyhtiö 2010. All rights reserved. Oppilaitoksen sisäiseen koulutukseen

Perusobjektilla "Switch" konfiguroidaan kytkintoiminta, jolla voidaan vaihtaa edestakaisin kahden ennalta määritellyn tilan välillä. Hetkellinen tila osoitetaan tekstillä tai grafiikkakuvalla.

| General > Settings > | Туре                                                                                                    |
|----------------------|----------------------------------------------------------------------------------------------------|
| Switch               | Kaksi tilaa osoitetaan yhdellä liukukytkimellä. Kytkimen paikka osoittaa muuttujan tilan.<br>Tila vaihtuu, kun kytkintä ohjataan.                                                                                          |
| Switch with text     | Kytkin esitetään painikkeena, jossa on kaksi vaihtuvaa otsikkoa, "Label". Muuttujan tila vaihtuu kun painiketta klikataan.                                                                                                 |
| Switch with graphic  | Kytkin esitetään painikkeena, jossa on kaksi vaihtuvaa grafiikkakuvaa. Muuttujan tila<br>vaihtuu kun painiketta klikataan.                                                                                                 |
| Process > Tag        | Prosessiyhteys osoittaa muuttujan, jonka tilaa ohjataan.                                                                                                    |
| Esimerkki            |                                                                                                    |
| Kytkin               | Moottorin pyörimissuunnan vaihto toteutetaan kytkimellä.                                                                                                    |
| Switch               | Lisätkää kuvaan kytkin ja sijoittakaa se paikoilleen "Drag&Drop" –toiminnolla:<br><i>Tools &gt; Simple Objects &gt;</i> Switch.<br>Avatkaa parametrointia varten ominaisuusikkuna<br><i>Properties window &gt; General</i> |
| Label                | Kirjoittakaa otsikko ja tekstit kytkimen toiminnan mukaan:                                                                                                    |
| Text                 | teksti ON: Oikea (Muuttujan arvolla 1 )<br>teksti OFF: Vasen                                                                                                    |
| Process > Tag        | Prosessiyhteydeksi luodaan uusi prosessimuuttuja "Ohjaus_suuntaohje", tyyppiä<br>BOOL.                                                                                                    |
|                      | Kun kytkintä ohjataan, se asettaa muuttujan "Ohjaus_suuntaohje" arvoksi TRUE tai FALSE.                                                                                                    |

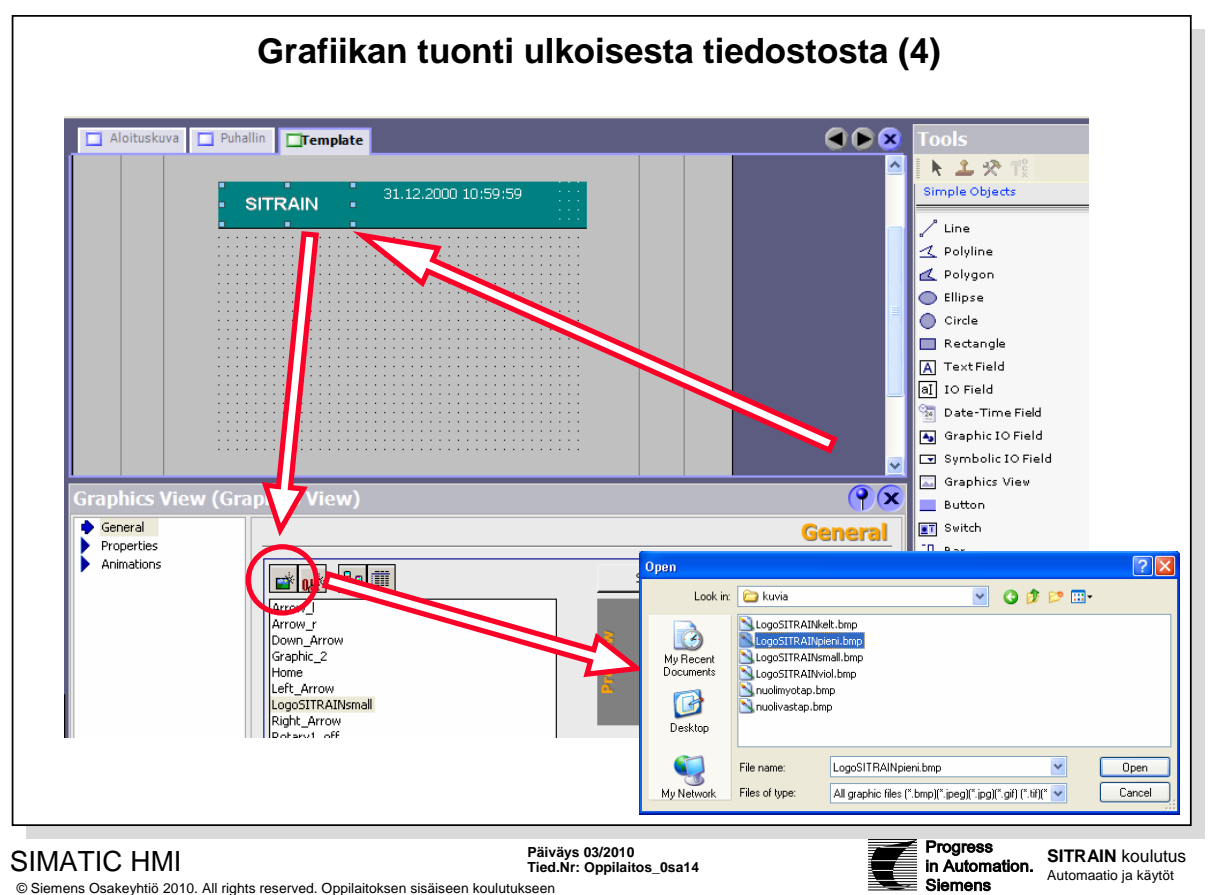

| Esimerkki     | Ulkoisella ohjelmalla luodun Logo-kuvan voi esittää pohjakuvassa vain, jos se on tuotu etukäteen projektin grafiikkakokoelmaan.                                                                                                    |
|---------------|----------------------------------------------------------------------------------------------------|
| Graphics view | Avatkaa työkaluikkunan välilehti "Simple Objects" ja lisätkää Template*-kuvan kiinteän ikkunan alueelle grafiikkanäyttö:                                                                                                    |
|               | Tools > Simple Objects > Graphics view.                                                                                                    |
|               | Tämä grafiikkanäyttö on aluksi paikkavaraus valittavalle grafiikalle. Valitkaa<br>grafiikkanäyttö ja avatkaa ikkuna:                                                                                                    |
|               | Properties window -> General                                                                                                    |
| Kuvatiedosto? | Jos haluttu grafiikkakuva ei ole listalla, painakaa ikonia "uusi" (Create new graphics from file), joka avaa tiedostohakemiston. Etsikää ja avatkaa tiedosto.                                                                                                    |
|               | Esimerkissä D:\KURSSIT\WCCFWS\KUVIA\LogoSITRAINpieni                                                                                                    |
|               | Logo-kuva näytetään kiinteän ikkunan alueella ja otetaan mukaan projektin<br>grafiikkakokoelmaan.                                                                                                    |
|               | Tämän tarkistamiseksi avatkaa projekti-ikkunassa editori                                                                                                    |
|               | Project window > Language Settings > Graphics.                                                                                                    |
|               | Siellä Logo on talletettu kaikille perustetuille projektointikielille.                                                                                                    |
| *Template     | Jokaiselle operointilaitteelle on projektissa olemassa pohjakuva eli "Template". Tähän<br>pohjakuvaan määritellään keskitetysti kaikissa kuvissa voimassa olevat objektit kuten<br>kiinteän ikkunan alue ja globaalit Funktio-painikkeet. Jokainen kuva, joka perustuu<br>pohjakuvaan sisältää sen objektit. Kun pohjakuvassa muutetaan objektia tai<br>toimintapainikkeen tehtäviä, muuttuu sama objekti kaikissa kuvissa, jotka perustuvat<br>pohjakuvaan. |
| OverView      | on kiinteän ikkunan alueelle. Alue on merkitty kuvan yläosassa olevalla paksulla viivalla, jota voi siirtää hiirellä.                                                                                                    |

|                                                              | tilator Conv                                      |                | Tools 🤗 🗙                                        |
|--------------------------------------------------------------|---------------------------------------------------|----------------|--------------------------------------------------|
|                                                              |                                                   |                | Image: Simple Objects       Enhanced Objects     |
|                                                              |                                                   |                | 🛐 Slider<br>🕗 Clock                              |
| C                                                            |                                                   |                | Status Force<br>Sm@rtClient View<br>HTML Browser |
| · · · · · · · · · · · · · · · · · · ·                        | · · · · · · · · · · · · · · · · · · ·             |                | Ser View S Gauge                                 |
| •                                                            |                                                   |                | Symbol Library                                   |
| Symbol Library_1 (                                           | Symbol Library)                                   | <b>?</b>       | Alarm View                                       |
| Properties Animations Horizontal move Annearance             | ✓ Enabled      Tag      ×Position     ▼     Range | From 0 To 100  | Library                                          |
| <ul> <li>Enable object</li> <li>Diagonal movement</li> </ul> | Start position                                    | End position   |                                                  |
| <ul> <li>Vertical movement</li> </ul>                        | 🔰 🕹 🕂 X position 168                              | × position 412 | Drop any                                         |

© Siemens Osakeyhtiö 2010. All rights reserved. Oppilaitoksen sisäiseen koulutukseen

Objekteille voidaan konfiguroida vakio liikerata, jota pitkin ne liikkuvat tietyn pikselimatkan suhteessa alkuperäiseen paikkaansa. Liikettä ohjataan muuttujalla. Kullekin objektille voi konfiguroida vain yhden liikesuunnan. Seuraavat liiketavat ovat mahdollisia:

#### Animaation tyyppi **Movement**

Diagonal/ horizontal/ vertical movement:

Liike tapahtuu pitkin reittiä, jolla on määrätyt alku- ja loppupisteet. Objektin suhteellinen paikka riippuu muuttujan arvosta.

Direct movement:

Objektia liikutetaan annetun pikselimäärän verran suuntiin X ja Y. Offset määrätään kahden muuttujan absoluuttiarvoilla.

Konfigurointi Lävistäjälinjaa kulkeva, vaakasuora ja pystysuora liike konfiguroidaan graafisesti kuvaeditorissa. Kuvassa näkyy objektin läpikuultava kopio, joka on yhdistetty alkuperäiseen objektiin nuolella. Kun kopio siirretään haluttuun kohdepaikkaan, tarvittavat pikseliarvot talletetaan automaattisesti ominaisuusikkunaan.

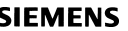

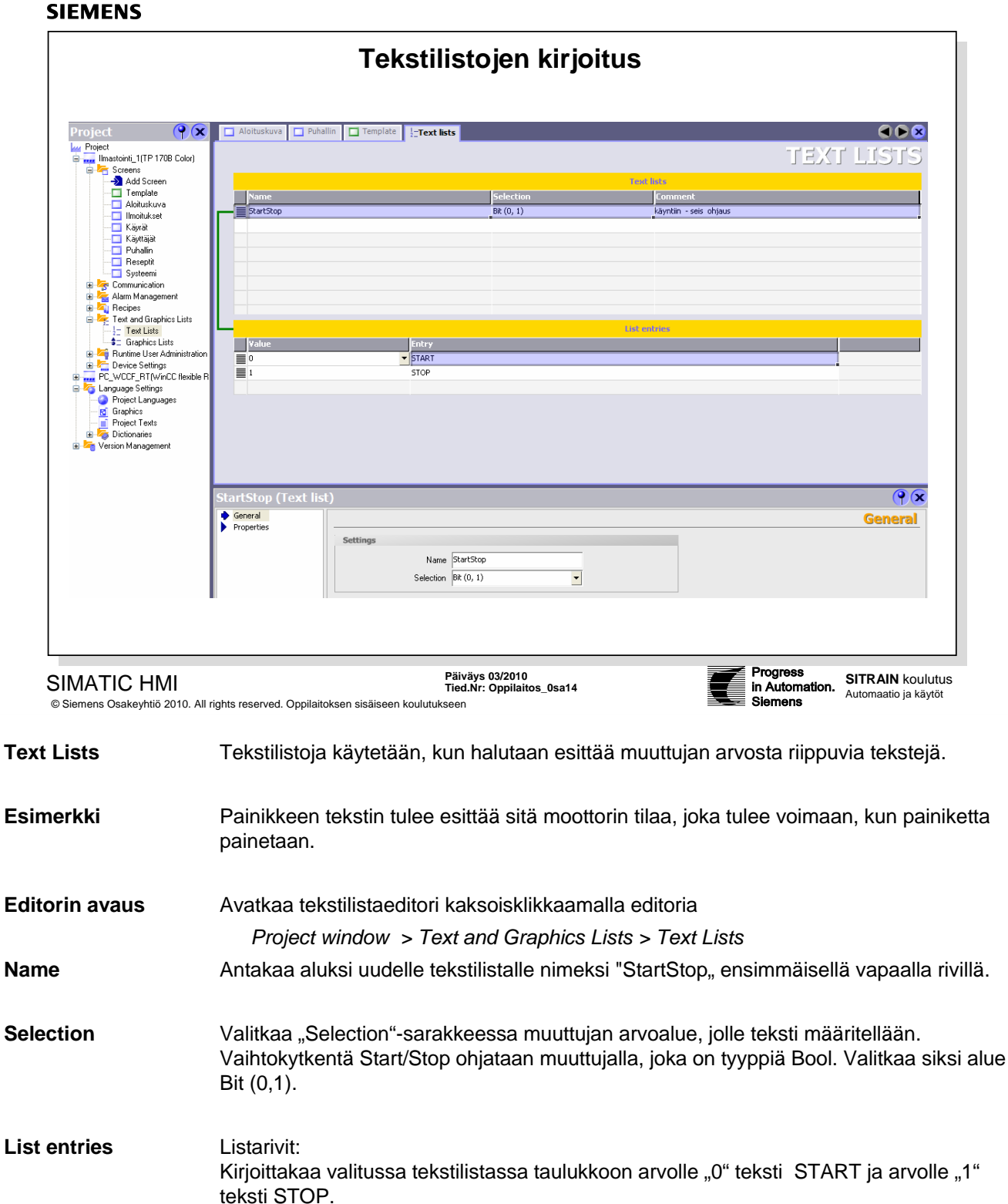

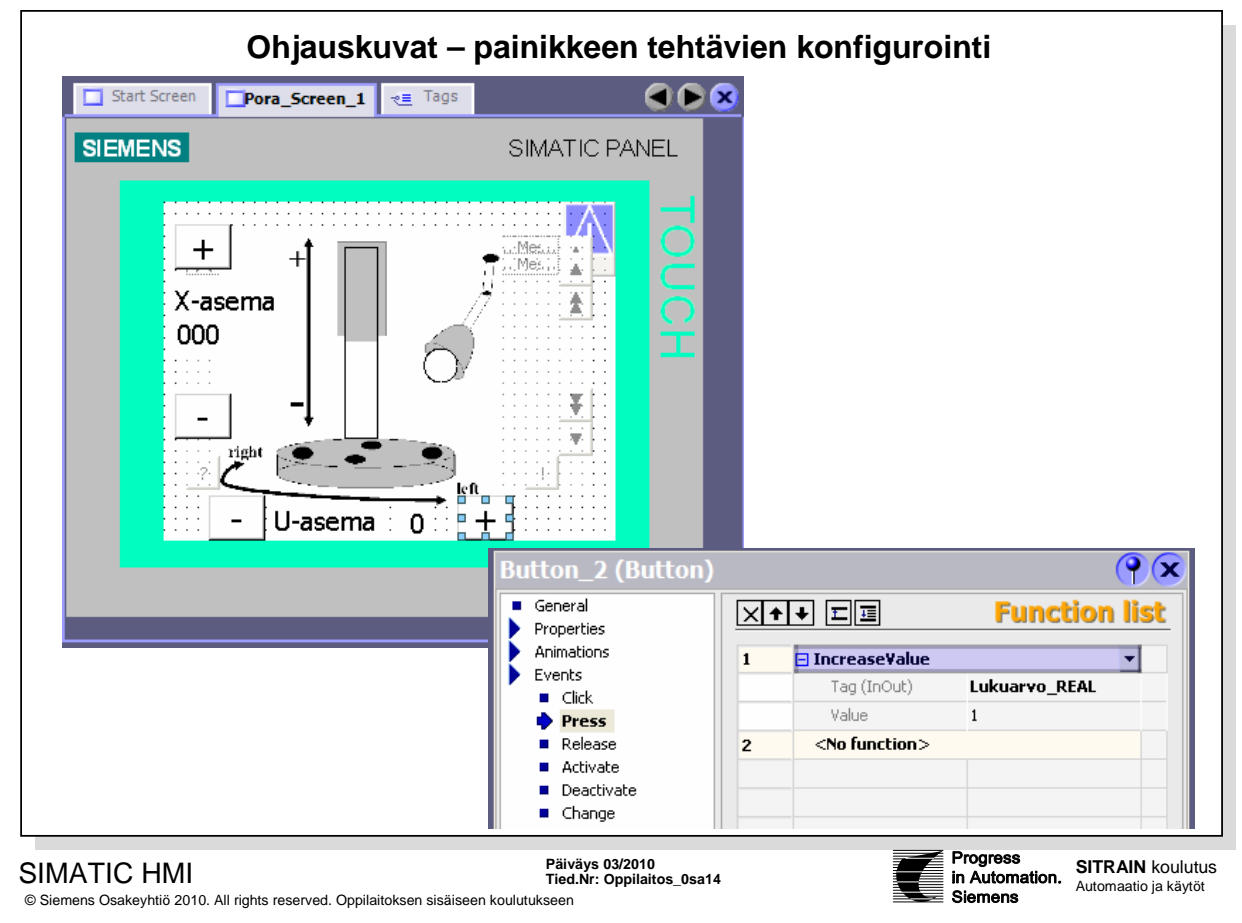

Ohjauskuvat – painikkeen toimintojen konfigurointi

| Kuvakutsut                                                                                                    |                                                                                                    |
|----------------------------------------------------------------------------------------------------|----------------------------------------------------------------------------------------------------|
| Kuvakutsut_Screen_15 Basic services scree                                                                                                    | en Section_1 Se                                                                                                    |
| SIEMENS                                                                                                    | SIMATIC PANEL                                                                                                    |
| Kuvien kutsut                                                                                                    |                                                                                                    |
| Start Screen HÄLYTYS_0                                                                                                    | SIEMENS SIMATIC PANEL                                                                                                    |
| Kuvia_Screen_13       Section_1         Pora_Screen_14       Section_2         Pirros_Screen_16       Section_3         Piirros_Screen_16       Section_3         Basic services screen       System screen         TRANSFER       System screen | Basic services screen<br>System screen<br>Diagnostics screen<br>User administration<br>Project information<br>System settings<br>System information |
|                                                                                                    |                                                                                                    |
|                                                                                                    | Päiväys 03/2010<br>Tied Nie Oseiteise Godd                                                                                                    |

Kuvakutsut malliprojektissa – Basic service screens, vakiotoiminnat Esimerkki sinisävyisen paneelien teksti/ taustavärivalinnoista.

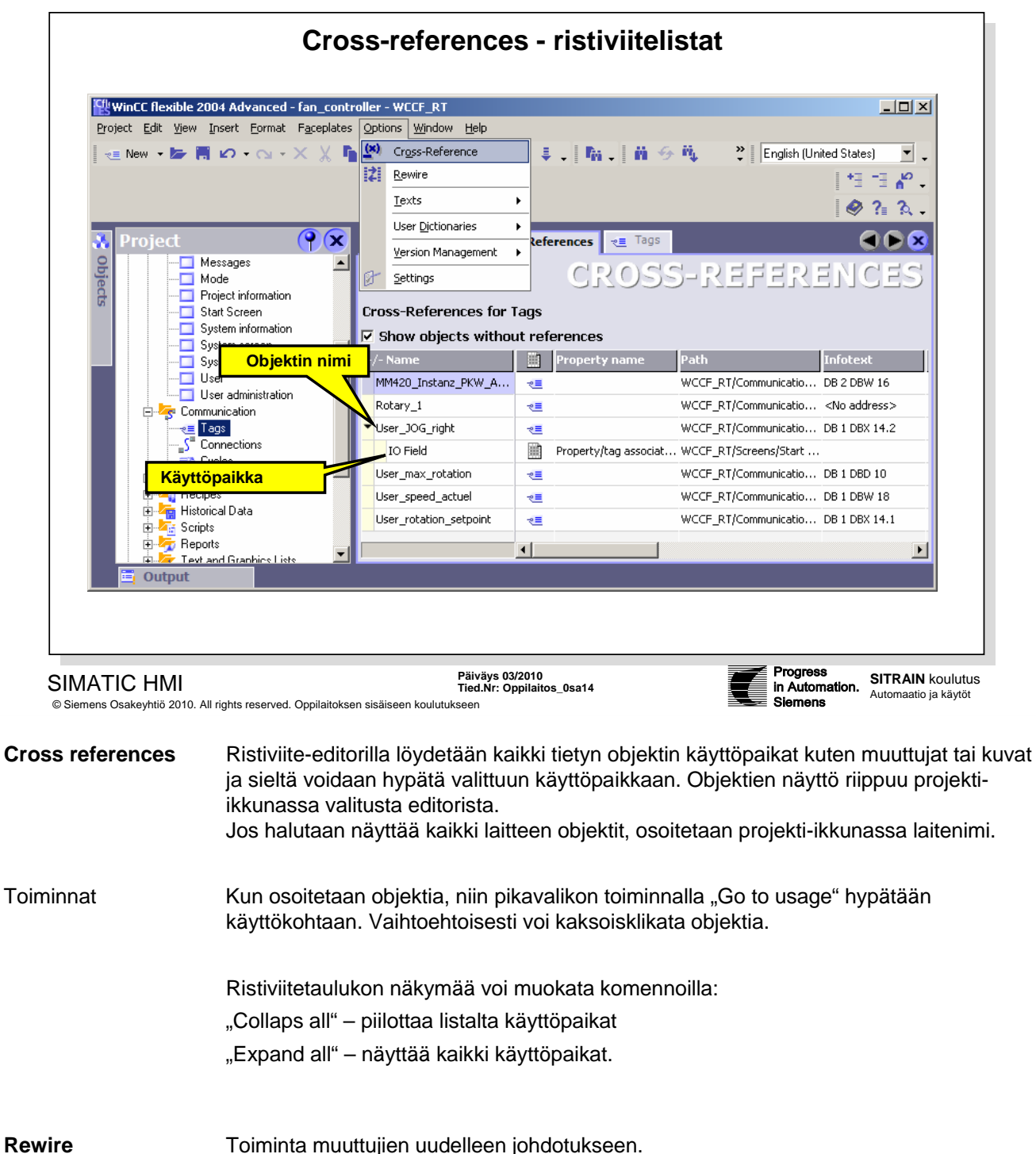